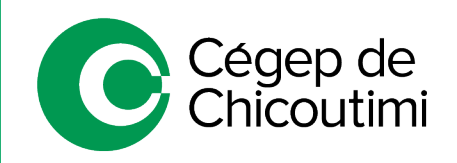

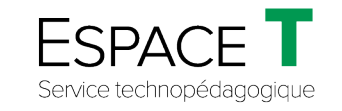

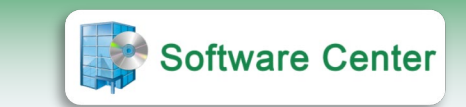

Procédure pour le personnel enseignant – MARS 2021

## Installation d'un logiciel avec Software Center

Software Center est un outil mis à la disposition de tout le personnel enseignant du Cégep de Chicoutimi. Il permet de faire l'installation à distance, sur leur poste de travail, de différents logiciels utilisés et supportés par le Cégep.

## 1. Connexion à FortiClient VPN

À la maison, il est nécessaire de se connecter au système de sécurité FortiClient VPN.

• Cliquer sur l'icône qui se trouve sur l'écran d'accueil de l'ordinateur :

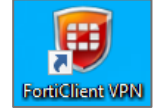

• Entrer les informations de connexion.

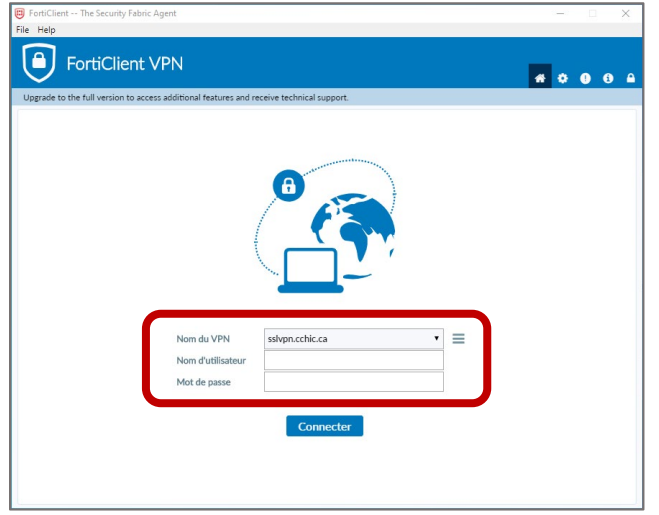

\* L'image peut différer d'un poste de travail à l'autre.

## 2. Ouvrir l'application Software Center

• Cliquer sur l'outil de recherche Windows situé en bas à gauche de l'écran.

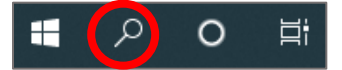

• Inscrire Software Center (1) dans la barre de recherche et cliquer sur « Ouvrir » (2).

| Meilleur résultat                                       |   |                                   |
|---------------------------------------------------------|---|-----------------------------------|
| Software Center<br>Application                          |   |                                   |
| Applications                                            |   | Software Center                   |
| Softphone                                               | > | Application                       |
| Documents - Ce PC                                       |   |                                   |
| softphone_user_en.pdf                                   | > | 🖾 Ouvrir 🗲 2                      |
| Rechercher dans l'entreprise et sur le Web              |   | Duvrir l'emplacement du fichier   |
| Softw - Afficher les résultats<br>professionnels et Web | > | 🛱 Épingler sur l'écran d'accueil  |
|                                                         |   | -⊨ Épingler à la barre des tâches |
| Software crack                                          | > |                                   |
| ∽ software center                                       | > |                                   |
| 𝒫 softwarecity                                          | > |                                   |
| ℅ software zx spectrum                                  | > |                                   |
| ℅ software development                                  | > |                                   |
| ℅ software as a service                                 | > |                                   |
| 🔎 software Center 🛛 🗲 1                                 |   |                                   |

## **3.** Installation d'un logiciel à partir de Software Center

• À l'ouverture de Software Center, cette fenêtre apparaît.

La liste des logiciels disponibles varie en fonction du profil de l'utilisateur.

| Centre logiciel                                                                               |                                                |                                      |                                                     |                                                           |            | - 0 >      |
|-----------------------------------------------------------------------------------------------|------------------------------------------------|--------------------------------------|-----------------------------------------------------|-----------------------------------------------------------|------------|------------|
| Cégep de<br>Chicoutimi                                                                        |                                                |                                      |                                                     |                                                           |            |            |
| Applications 1<br>Mises à jour<br>Systèmes d'exploitation                                     | Tout Obligatoire<br>Filtrer : Tout             |                                      | • 570                                               | ar : [Le plus récent •                                    | Rechecther | م<br>ﷺ ﷺ 🖿 |
| <ul> <li>État de l'installation</li> <li>Conformité de l'appareil</li> <li>Options</li> </ul> |                                                |                                      | 0                                                   |                                                           |            |            |
|                                                                                               | Zoom 54.9 BL 196 Zoom Volee Common. (<br>5.4.5 | untidote 10.4.2 FR<br>voide<br>0.4.2 | Office 365<br>16.0.11929 FR<br>Modesh<br>16.0.11929 | LanSchool Teacher<br>8.0.2.54 FR x86<br>Lemme<br>8.0.2.54 |            |            |
|                                                                                               |                                                |                                      |                                                     |                                                           |            |            |

• Sélectionner le logiciel approprié (exemple : Antidote) et procéder à l'installation selon les indications. Il faut prévoir entre 15 et 30 minutes pour l'installation en fonction du logiciel à installer.

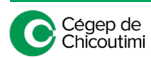

• Lors du téléchargement, cette fenêtre apparaît.

L'image ci-dessous est basée sur l'installation d'Antidote.

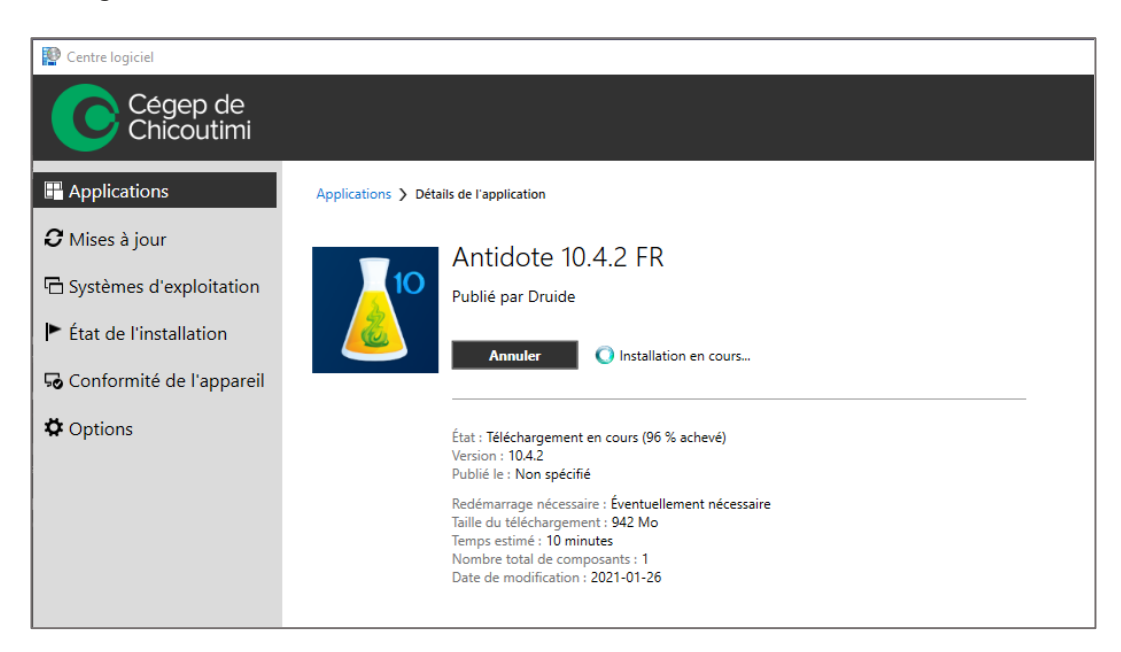

Ceci complète la procédure pour l'installation d'un logiciel avec Software Center!

Pour toute question, communiquez avec l'équipe de l'Espace T.

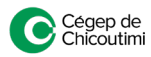